## OMR2140 校務行政小幫手使用說明

- 1.請務必先更新至 6.00 版本以上(線上更新即可,如果不能線上更新,請下載 patch.exe 安裝覆蓋原先 的檔案也可以,並不會影響既有資料庫內容)
- 2.執行新版的 OMR2140.exe 執行檔,會在資料庫中增加新的資料表以配合 OMR2140 校務行政小幫手
- 3.下載符合貴校的 OMR2140 校務行政小幫手:亞昕-assistas.exe,全誼-assistalle.exe,宜佳-assistop.exe, 儲存於電腦閱卷系統的資料夾下
- 4.執行 OMR2140 校務行政小幫手,因為要與伺服器連結,必須設定伺服器資訊(亞昕及宜佳使用 MS-SQL 需設定主機名稱或 IP 位址,全誼使用 MYSQL 需設定 ODBC 之資料來源[MYSQL ODBC 相關設定方法請參考"如何利用 MYSQL ODBC 來存取資料庫"說明])、資料庫名稱及具有存取資料庫權限的帳號 密碼

| OMR2140小幫手全誼國中版 🔀                      |
|----------------------------------------|
| 無法與校務行政資料庫伺服器連結,選擇[是]重新設定參數;選擇[否]結束離開! |
| ――――――――――――――――――――――――――――――――――――   |
| 選擇是(Y) 出現參數設定表單(僅需第一次使用時設定)            |
| 全誼參數設定畫面                               |
| 參數設定                                   |
| 學年 94 學期 1.第一學期 ▼                      |
| 校務行政考試別 0.不啟用                          |
|                                        |
|                                        |
|                                        |
|                                        |
| Data Source Name OMR2140               |
| 資料庫名稱 junior                           |
|                                        |
| 使用者帳號 omr2140                          |
| 使用者密碼 ******                           |
| 存入離開放棄離開                               |

亞昕參數設定畫面(區分普通高中班號與高職班號)

| 學年 94 學期 1.第一學期 ▼                                                                                                    |
|----------------------------------------------------------------------------------------------------|
| 校務行政考試別 0.不啟用                                                                                                    |
| <b>糸統管理者密碼 /**** 日本</b> ■ ■ ■ ■ ■ ■ ■ ■ ■ ■ ■ ■ ■ ■ ■ ■ ■ ■ ■                                                                                                    |
| 班級代號編碼方式                                                                                                    |
| ● 高中班號(年級1碼+班別2碼) ● 高職班號(年級+科別+班別各1碼)                                                                                                    |
| _ 資料庫資訊                                                                                                    |
| 資料庫伺服器 192.168.1.70                                                                                                    |
| 資料庫名稱 school                                                                                                    |
| 使用者帳號 student                                                                                                    |
| 使用者密碼 ********                                                                                                    |
| 存入離開放棄離開                                                                                                    |
| 宜佳參數設定畫面                                                                                                    |
| 參數設定                                                                                                    |
|                                                                                                    |
| 學年 94 學期 1.第一學期 ▼                                                                                                    |
| 學年 94 學期 1.第一學期 ▼ 校務行政考試別 0.不啟用 ▼                                                                                                    |
| <ul> <li>學年 図</li> <li>學期 1.第一學期 </li> <li>一 ○</li> <li>校務行政考試別 0.不啟用 </li> <li>予続管理者密碼 *****</li> </ul>                                                                                                    |
| <ul> <li>學年 図</li> <li>學期 1.第一學期 </li> <li></li> <li></li> <li>校務行政考試別 0.不啟用 </li> <li></li> <li>系統管理者密碼 *****     <li>■ 專人操作     </li> </li></ul>                                                                                                  |
| 學年 図 學期 1.第一學期  ●  ●  ●  ●  ●  ●  ●  ●  ●  ●  ●  ●  ●  ●  ●  ●  ●  ●  ●                                                                                                    |
| 學年 図 學期 1.第一學期  校務行政考試別 0.不啟用 ✓ 糸統管理者密碼 ***** □ 専人操作 資料庫資訊                                                                                                    |
| 學年 図 學期 1.第一學期  校務行政考試別 0.不啟用  系統管理者密碼 **** 資料庫資訊 資料庫伺服器 192.168.1.170                                                                                                    |
| 學年 図 學期 1.第一學期 ● 校務行政考試別 ○.不啟用 ● 系統管理者密碼 **** ■ 再人操作 資料庫資訊 資料庫伺服器 192.168.1.170 DB資料庫名稱 shdb                                                                                                    |
| <ul> <li>學年 図 學期 1.第一學期 ●</li> <li>校務行政考試別 ○.不啟用</li> <li>永統管理者密碼 ****</li> <li>● 專人操作</li> <li>資料庫宿服器 192.168.1.170</li> <li>DB資料庫名稱 \$hdb</li> <li>WEB 資料庫名稱 \$hweb</li> </ul>                                                                    |
| <ul> <li>學年 ④ 學期 1.第一學期 ✓</li> <li>校務行政考試別 0.不敗用 ✓</li> <li>家統管理者密碼 ****   ■ 專人操作</li> <li>資料庫育服器 192.168.1.170</li> <li>DB資料庫名稱 shdb</li> <li>WEB 資料庫名稱 shweb</li> <li>使用者帳號 SYSWEB</li> </ul>                                                     |
| 學年       學期       1.第一學期          校務行政考試別       0.不啟用          ※統管理者密碼       ****       ■ 專人操作         資料庫有服器       192.168.1.170          DB資料庫名稱       shdb          WEB 資料庫名稱       shweb          使用者帳號       SYSWEB          使用者密碼       ***** |

5.存入離開後,若參數正確則可以連結伺服器,出現輸入帳號密碼輸入對話視窗,請輸入具有成績管理 權限的校務行政系統帳號與密碼,正確後即可進入選單畫面

| 登入        |      |    | × |
|-----------|------|----|---|
| 使用者名稱(U): | C000 |    |   |
| 密碼(P):    |      |    |   |
| 確定        |      | 取消 |   |

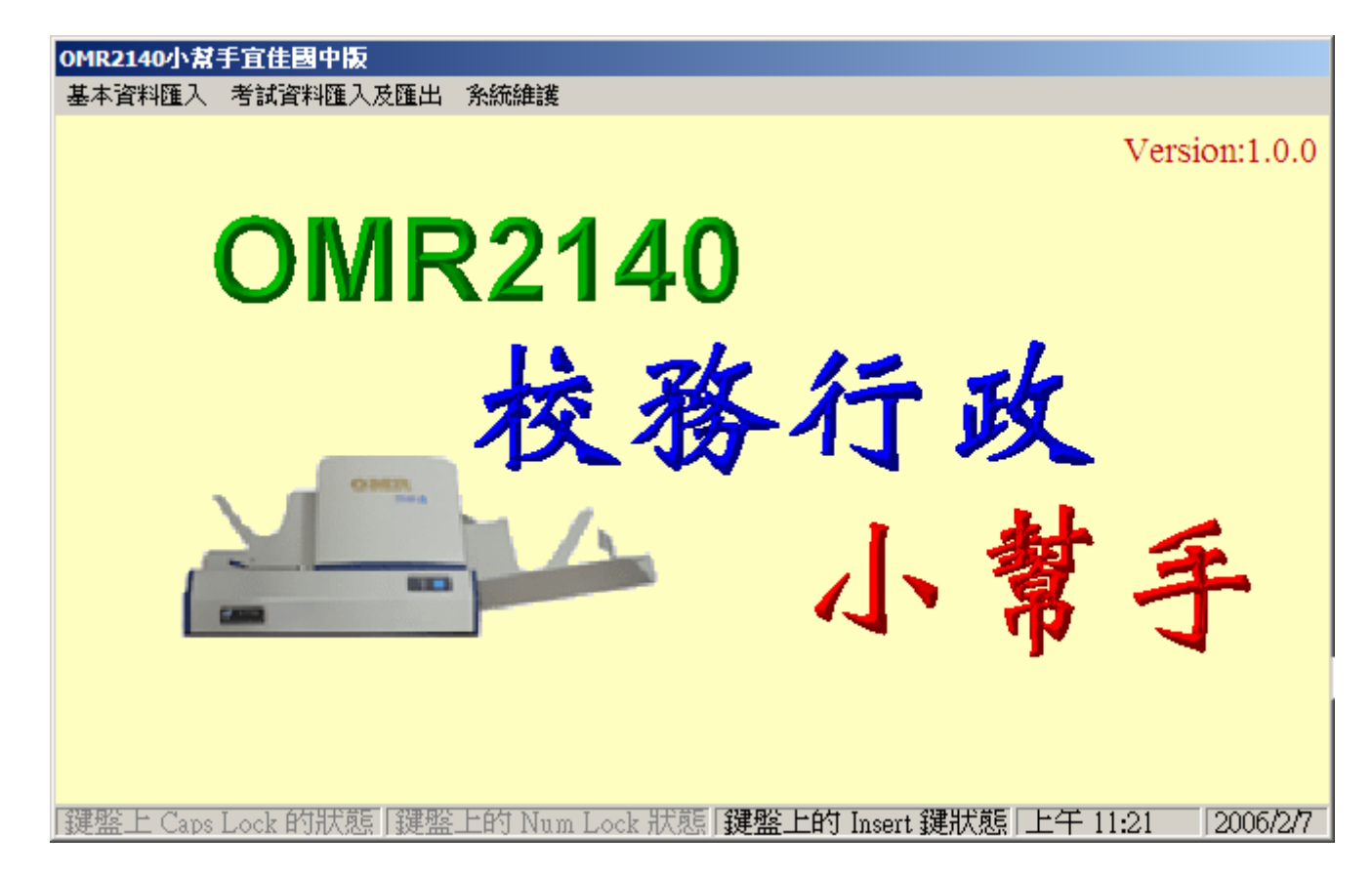

6.請先到系統維護->參數設定中,設定目前的學年、學期、考試別(若不是 0.不啟用,則在執行電腦閱卷 <u>系統時會出現輸入帳號密碼的對話視窗</u>,可進入期中評量電腦閱卷,使成績能與校務行政系統整合, 若要關閉當次期中考查的電腦閱卷時,請選回 0.不啟用)、系統管理密碼(<u>帳號為 admin</u>,以此帳號密 <u>碼登入時可列出教師名單供選取登入讀卡</u>)、是否為專人操作(未選取表示以校務行政所設定任課教師 資料轉入,使教師可在電腦閱卷系統中輸入個人在登入校務行政系統成績輸入時一樣的帳號密碼,並 且只能選取有任教的科目閱卷,將錯誤降至最低;若選取專人操作時將不以任課教師代號轉入<u>改以</u> <u>ZZZZ 帳號</u>,讀卡時以 ZZZZ 帳號登入(無密碼),方便單一人員操作)

| <b>参数</b> 設定   |                             |             |
|----------------|-----------------------------|-------------|
| 學年 9<br>校務行政考試 | 4 學期 2.第二學<br>成別 1.第一階段定期評量 | ·<br>期<br>▼ |
| 条統管理者領         | ·                           |             |
|                |                             |             |
| ┌資料庫資訊———      |                             |             |
| 資料庫伺服器         | localhost                   |             |
| DB資料庫名稱        | shdb                        |             |
| WEB 資料庫名稱      | shweb                       | -           |
| 使用者帳號          | student                     |             |
| 使用者密碼          | ****                        |             |
|                |                             |             |
|                | 離(刑                         |             |

7.在轉入考試資料前,請先依序轉入班級、學生、科目、教師資料、及考試科目資料,除了便於期中考 查外,也為平常小考、抽考、模擬考的資料正確性做好萬全的準備

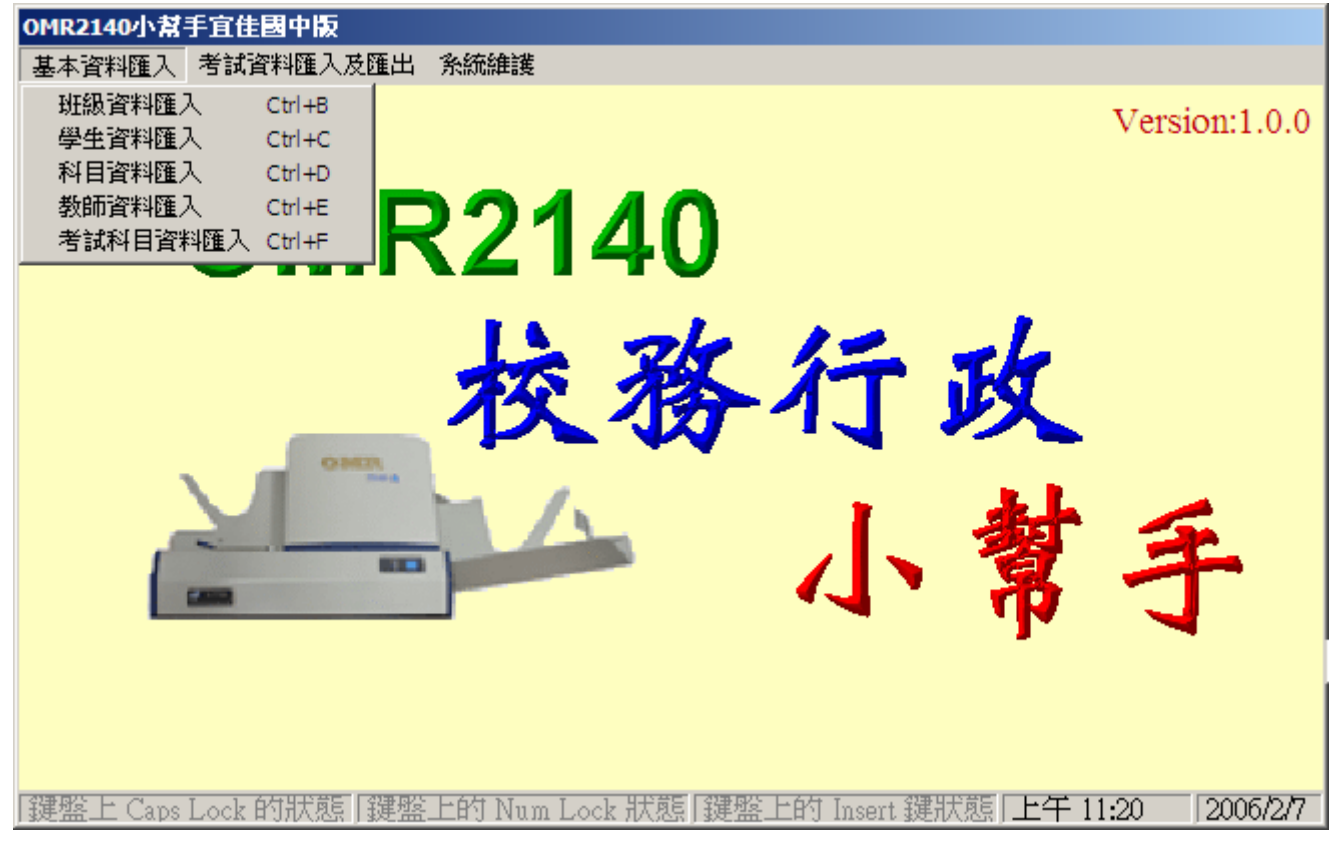

8.期中考查前請先轉入期中考查的資料至電腦閱卷系統(匯入),期中考查後提供兩種方法將讀卡成績資料轉回校務行政系統:針對宜佳與全誼系統提供既有的系統轉檔格式(轉檔),轉出電腦閱卷的讀卡成績至校務行政系統(匯出直接更新校務行政系統)

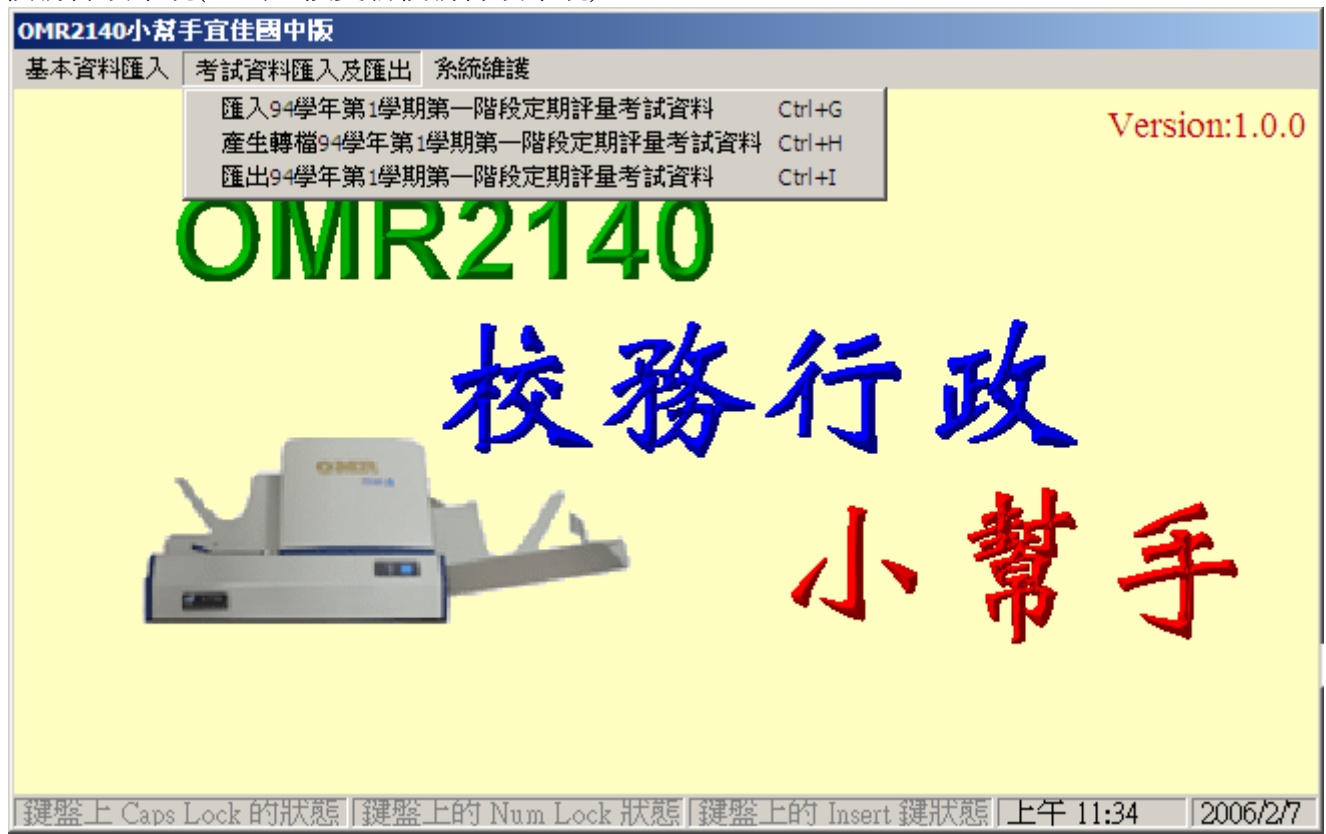

9.系統維護->結束離開

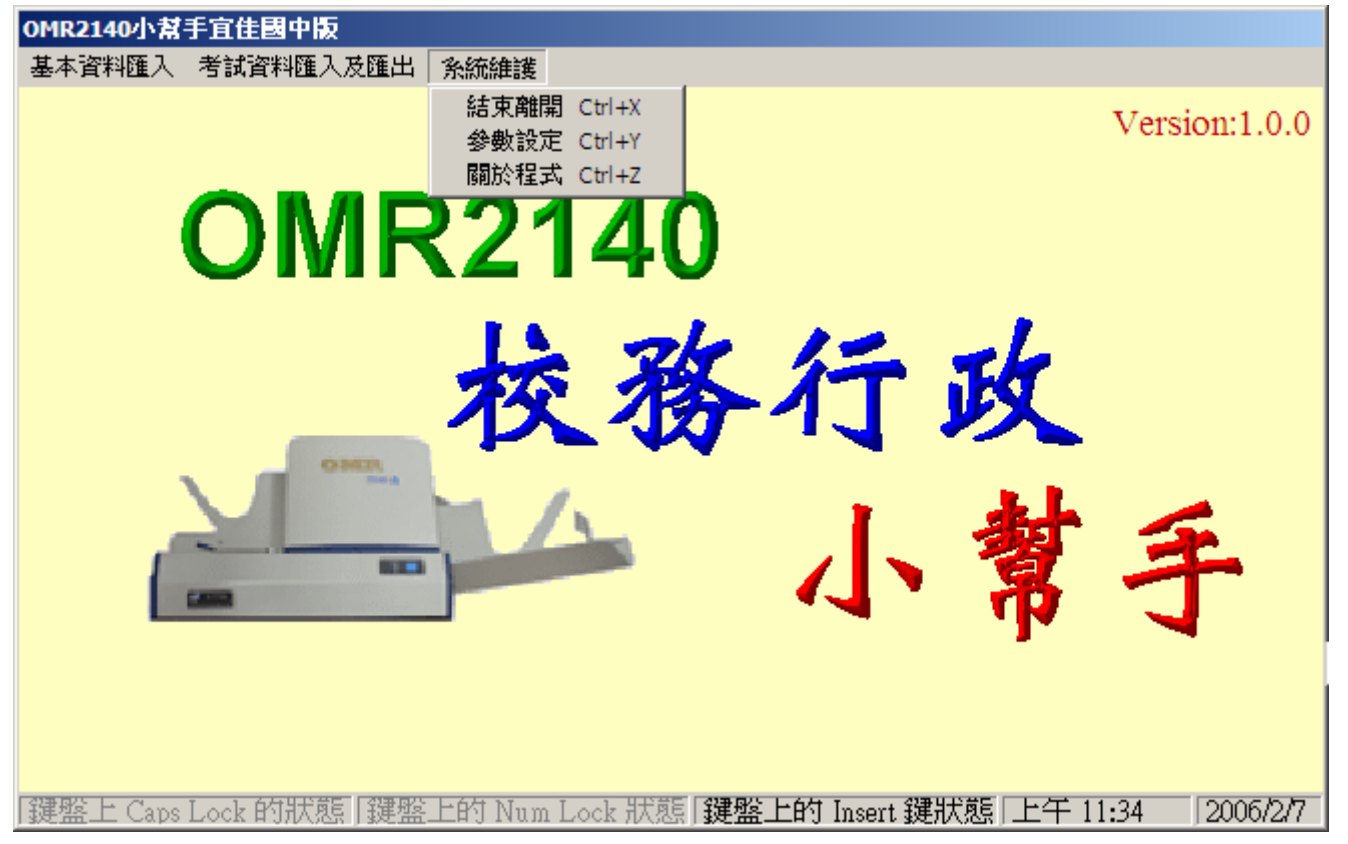

10.若 OMR2140 校務行政小幫手有設定考試別(若不是期中考查期間請設定為 0.不啟用),則執行電腦閱 卷系統出現登入帳號密碼對話視窗

| 🔡 國立禾金高  | 級中學電腦關   | 善系統           |                             |        |                                       |                                                                                                    |                                                |                    | _ 8 ×                       |
|----------|----------|---------------|-----------------------------|--------|---------------------------------------|----------------------------------------------------------------------------------------------------|------------------------------------------------|--------------------|-----------------------------|
| 基本資料維護   | 單科電腦閱卷   | 多科合併成績        | 考試資料轉存                      | 系統維護   |                                       |                                                                                                    |                                                |                    |                             |
|          |          | )pti          | ■ 94學年第1<br>使用者名稱<br>密碼(P): |        | 後<br>定期計量<br>講<br>取消<br><b>天</b><br>で | +避入 X ↓ ↓ </th <th>eade<br/>統</th> <th>r</th> <th></th> | eade<br>統                                      | r                  |                             |
|          |          |               |                             |        |                                       |                                                                                                    |                                                | ■ 書 目 目<br>Version | <b>}   ⊘   :</b><br>1:6.0.0 |
| 鍵盤上 Caps | Lock 的狀態 | 键盤上的 Nu       | ım Lock 狀態                  | 键盤上的   | Insert 鍵狀態                            | [] 上午 11:                                                                                                    | 52 2006/2/7                                    |                    |                             |
| 🦺 開始 🧾 🕻 | 🖻 🥥 😜 🐊  | <b>» 🚞</b> D. | <u>⑤</u> 宜 🚡 S.             | 🚖 o. 🧉 | 桃 🕂 😂                                 | J =" 📀 🖒                                                                                                    | <b>8 1 1 1 1 1 1 1 1 1 1 1 1 1 1 1 1 1 1 1</b> | 8 📴 🎾 🚱 💾 E        | 午 11:52                     |

| 11.以  | 系統管理者帳號 admin 登入後可切換登錄教師                                                                                                    |
|-------|----------------------------------------------------------------------------------------------------|
|       |                                                                                                    |
|       |                                                                                                    |
|       | 切換登錄教師                                                                                                    |
|       |                                                                                                    |
|       | Optical Marker Keader                                                                                                    |
|       |                                                                                                    |
|       | 雨叭阳光五休                                                                                                    |
|       | 电脑阅在系统                                                                                                    |
|       |                                                                                                    |
|       | 歡迎 老師使用 94學年第1學期第一階段定期評量讀卡閱卷                                                                                                    |
|       | Version:6.0.0                                                                                                    |
|       | 鍵盤上 Caps Lock 的状態  鍵盤上的 Num Lock 狀態  鍵盤上的 Insert 鍵狀態  上午 11:52   2006/2/7<br>2 開始 ● ③ ⊕ ❷ ❷ ● ● ● ● ● ● ● ● ● ● ● ● ● ● ● ● ●                                                                                                    |
| 12.可作 | 依所選取教師之仕教的科目譚卡閱卷<br>「国立天全国教中学電話問題を結果」<br>「国立天全国教中学電話問題を結果」                                                                                                    |
|       |                                                                                                    |
|       | 数部編號 姓名 ▲                                                                                                    |
|       | 12004 Contraction of the contraction of the contrac |
|       |                                                                                                    |
|       | Optic 12009 Leader                                                                                                    |
|       |                                                                                                    |
|       |                                                                                                    |
|       | 電月二號                                                                                                    |
|       |                                                                                                    |
|       | 歡迎 老師使 取消返回 選擇返回 月評量讀卡閱卷                                                                                                    |
|       |                                                                                                    |
|       | Version:6.0.0                                                                                                    |